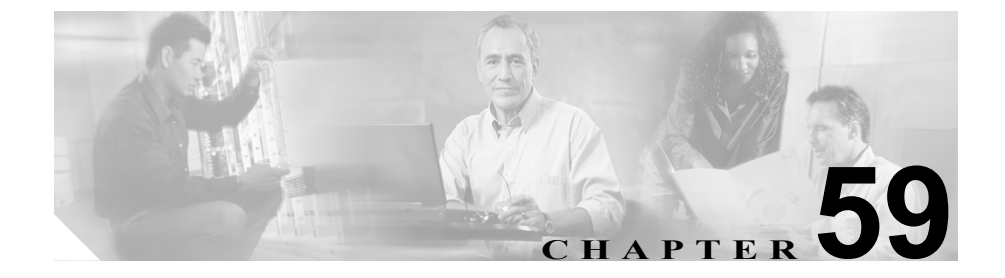

# デバイス プロファイル デフォ ルトの設定

ユーザ デバイス プロファイルが存在しない電話機のモデルにユーザがログイン するときはいつでも、デバイス プロファイル デフォルトを使用します。Cisco エ クステンション モビリティをサポートする各電話機のモデルのデバイス プロ ファイル デフォルトを作成するには、Device Profile Default Configuration ウィン ドウを使用します。デバイス プロファイル デフォルトの最大数は、Cisco CallManager エクステンション モビリティをサポートする電話機のモデルの数を 超えることはできません。

たとえば、ユーザ デバイス プロファイルのある Cisco IP Phone モデル 7960 に、 ユーザがログインします。ユーザのユーザ デバイス プロファイルは、ユーザが ログインした電話機にダウンロードされます。後で、同じユーザが、そのユーザ のユーザ デバイス プロファイルのない Cisco IP Phone モデル 7940 にログインし ます。このような場合に、モデル 7940 用のデバイス プロファイル デフォルトが 電話機にダウンロードされます。

デバイス プロファイル デフォルトは、特定のデバイスに関連付けられている一 連の属性 (サービスや機能) から構成されます。デバイス プロファイルには、デ バイス タイプ、ユーザ ロケール、電話ボタン テンプレート、ソフトキー テンプ レート、Multilevel Precedence and Preemption (MLPP) 情報、および Cisco IP Phone サービスが含まれます。 デバイス プロファイル デフォルトの設定と更新を行うには、次のトピックを参照してください。

- 新規デバイス プロファイル デフォルトの追加 (P.59-3)
- デバイス プロファイル デフォルトの更新 (P.59-5)
- デバイス プロファイル デフォルトの削除 (P.59-6)
- サービスのデバイス プロファイル デフォルトへの登録 (P.59-7)
- デバイス プロファイル デフォルトの設定値(P.59-8)

# 新規デバイス プロファイル デフォルトの追加

デバイス プロファイル デフォルトには、デバイス タイプ、電話テンプレート、 ユーザ ロケール、拡張モジュール、ソフトキー テンプレート、MLPP 情報、お よび登録済み Cisco IP Phone サービスなどの属性が含まれます。 ユーザ プロファ イル デフォルトを追加する手順は、次のとおりです。

#### 手順

**ステップ1** Device > Device Settings > Device Profile Default の順に選択します。

Device Profile Default Configuration ウィンドウが表示されます。

- **ステップ2** Add a New User Device Profile リンクをクリックします。
- ステップ3 各フィールドを設定します(表 59-1 を参照)。
- ステップ4 Insert をクリックします。

デバイス プロファイルが Device Profile Default ペインに表示されます。

**ステップ5** Subscribe/Unsubscribe Services リンクをクリックして、Cisco IP Phone サービス をこのプロファイルに追加します。

Subscribe Cisco IP Phone services ウィンドウが表示されます。

- **ステップ6** Select a Service ドロップダウン リスト ボックスから、プロファイルに追加する サービスを選択します。
- ステップ7 Continue をクリックします。

選択したサービスが、ウィンドウに表示されます。別のサービスを選択する場合は、Backをクリックし、ステップ 6を繰り返します。

ステップ8 Subscribe をクリックします。

サービスが Subscribed Services リストに表示されます。

- デバイス プロファイル デフォルトの更新 (P.59-5)
- デバイス プロファイル デフォルトの削除 (P.59-6)
- サービスのデバイス プロファイル デフォルトへの登録 (P.59-7)
- デバイス プロファイル デフォルトの設定値 (P.59-8)

# デバイス プロファイル デフォルトの更新

デバイスプロファイルデフォルトを更新する手順は、次のとおりです。

手順

- **ステップ1** Device > Device Settings > Device Profile Default の順に選択します。
- **ステップ2** Device Profile Default ペインから、更新するデバイス プロファイルをクリックします。

Device Profile Default Configuration ウィンドウに、選択したプロファイルのプロ ファイル情報が表示されます。

- ステップ3 必要に応じてプロファイルに変更を加えます(表 59-1 を参照)。
- ステップ4 Update をクリックします。

- 新規デバイス プロファイル デフォルトの追加(P.59-3)
- デバイス プロファイル デフォルトの削除 (P.59-6)
- サービスのデバイス プロファイル デフォルトへの登録(P.59-7)
- デバイスプロファイルデフォルトの設定値(P.59-8)

# デバイス プロファイル デフォルトの削除

デバイスプロファイルデフォルトを削除する手順は、次のとおりです。

手順

- **ステップ1** Device > Device Settings > Device Profile Default の順に選択します。
- **ステップ2** Device Profile Default ペインから、削除するデバイス プロファイルをクリックします。

Device Profile Default Configuration ウィンドウに、選択したプロファイルのプロ ファイル情報が表示されます。

ステップ3 Delete をクリックします。

この操作を実行すると取り消すことができないことを確認するメッセージが表示されます。

ステップ4 デバイス プロファイル デフォルトを削除するには、OK をクリックします。削 除操作を取り消すには、Cancel をクリックします。

- 新規デバイス プロファイル デフォルトの追加 (P.59-3)
- デバイス プロファイル デフォルトの更新 (P.59-5)
- サービスのデバイス プロファイル デフォルトへの登録(P.59-7)

# サービスのデバイス プロファイル デフォルトへの登録

Cisco CallManager エクステンション モビリティなどのサービスをデバイス プロファイル デフォルトに登録するには、P.44-6の「Cisco IP Phone サービスの追加」を参照してください。

- 新規デバイス プロファイル デフォルトの追加(P.59-3)
- デバイス プロファイル デフォルトの更新 (P.59-5)
- デバイス プロファイル デフォルトの削除 (P.59-6)
- デバイス プロファイル デフォルトの設定値(P.59-8)

# デバイス プロファイル デフォルトの設定値

表 59-1 では、Device Profile Default Configuration ウィンドウ内で使用可能なフィー ルドについて説明します。

## 表 59-1 デバイス プロファイル デフォルトの設定値

| フィールド                  | 説明                                                                                                    |
|------------------------|----------------------------------------------------------------------------------------------------|
| デバイス プロファイル デフォルト情報    |                                                                                                    |
| Device Type(デバイス タイプ)  | このフィールドには、プロファイルが作成されるデバイス (IP Phone<br>など)を指定します。                                                                                        |
| User Hold Audio Source | ユーザが保留操作を開始するときに再生されるオーディオ ソース<br>を指定するには、ドロップダウン矢印をクリックし、表示されるリ<br>ストからオーディオ ソースを選択します。                                                  |
|                        | オーディオ ソースを選択しない場合、Cisco CallManager は、デバイ<br>ス プールに定義されているオーディオ ソースを使用します。また<br>は、デバイス プールがオーディオ ソース ID を指定していない場合<br>は、システム デフォルトを使用します。 |
|                        | ★ (注) オーディオ ソースの定義は、Music On Hold Audio Source Configuration ウィンドウで行います。このウィンドウにアクセスするには、Service > Music On Hold の順に選択してください。             |

### 表 59-1 デバイス プロファイル デフォルトの設定値(続き)

| フィールド                                                   | 説明                                                                                                    |
|---------------------------------------------------------|----------------------------------------------------------------------------------------------------|
| User Locale                                             | ドロップダウン リスト ボックスから、その電話機ユーザ インター<br>フェイスに関連したロケールを選択します。そのユーザ ロケール<br>は、言語とフォントを含んだ、ユーザをサポートする一連の詳細情<br>報を識別します。                                                                                                    |
|                                                         | Cisco CallManager は、ローカリゼーションをサポートする電話機モ<br>デルに対してのみ、このフィールドを使用可能にします。                                                                                                    |
|                                                         | <ul> <li>▲</li> <li>(注) ユーザ ロケールが指定されない場合、Cisco CallManager は<br/>デバイス プールに関連付けられているユーザ ロケールを使<br/>用します。</li> </ul>                                                                                                    |
|                                                         | <ul> <li>▲     ★語以外の言語で情報を(電話機に)表示することをユー<br/>ザが要求している場合は、ユーザロケールを設定する前に、<br/>ロケール インストーラがインストールされていることを確<br/>認します。Cisco IP Telephony Locale Installer の資料を参照し<br/>てください。     </li> </ul>                                                 |
| Ignore Presentation Indicators<br>(internal calls only) | コール表示制限を設定して、内部コールが受信するすべての表示制限を無視するには、Ignore Presentation Indicators (internal calls only)<br>チェックボックスをオンにします。                                                                                                    |
|                                                         | (注) この設定は、変換パターンレベルで発信側の回線 ID 表示と<br>接続側の回線 ID 表示の設定を組み合せて使用してください。同時に、これらの設定値では、コール表示制限を設定して、各コールに対して発信側の回線または接続側の回線の表示情報を選択的に表示、またはブロックできます。コール表示制限の詳細については、『Cisco CallManager 機能およびサービスガイド』の「Call Display Restrictions 機能」の章を参照してください。 |

### 表 59-1 デバイス プロファイル デフォルトの設定値(続き)

| フィールド                                        | 説明                                          |  |
|----------------------------------------------|---------------------------------------------|--|
| 電話ボタン テンプレート情報                               |                                             |  |
| Phone Button Template                        | 適切な電話ボタン テンプレートを選択します。電話ボタン テンプ             |  |
|                                              | レートは、電話機上のボタンの設定を決定し、各ボタンに使用され              |  |
|                                              | る機能(回線、短縮ダイヤルなど)を指定します。                     |  |
| <br>ソフトキー テンプレート情報                           |                                             |  |
| Softkey Template                             | 適切なソフトキー テンプレートを選択します。ソフトキー テンプ             |  |
|                                              | レートは、Cisco IP Phone におけるソフトキーの設定を決定します。     |  |
|                                              | 割り当て済みのソフトキー テンプレートがデバイス プールに含ま             |  |
|                                              | れている場合、このフィールドはブランクのままにします。                 |  |
| 拡張モジュール情報                                    |                                             |  |
| Module 1                                     | 14 個のボタンをもつ 7914 拡張モジュールを選択するか、または何         |  |
|                                              | も選択しません。                                    |  |
| Module 2                                     | 14 個のボタンをもつ 7914 拡張モジュールを選択するか、または何         |  |
|                                              | も選択しません。                                    |  |
| Multilevel Precedence and Preemption(MLPP)情報 |                                             |  |
| MLPP Domain(たとえば、                            | このデバイスに関連付けられている MLPP ドメインの値を、0 から          |  |
| 「0000FF」)                                    | FFFFFF までの16進数で入力します。このフィールドをブランクの          |  |
|                                              | ままにした場合、このデバイスは、MLPP Domain Identifier エンター |  |
|                                              | プライズ パラメータに設定された値から MLPP ドメインを引き継           |  |
|                                              | ぎます。                                        |  |

### 表 59-1 デバイス プロファイル デフォルトの設定値(続き)

| フィールド           | 説明                                                                                                    |
|-----------------|----------------------------------------------------------------------------------------------------|
| MLPP Indication | 優先トーンを再生できるデバイスが MLPP 優先コールの発信時にその再生機能を使用するかどうかを指定します(使用可能な場合)。                                                                                              |
|                 | ドロップダウン リスト ボックスから設定を選択して、このデバイ<br>ス プロファイル デフォルトを使用するデバイスに割り当てます。オ<br>プションは次のとおりです。                                                                         |
|                 | <ul> <li>Default:このデバイスは、デバイス プールから MLPP Indication<br/>設定を引き継ぎます。</li> </ul>                                                                                |
|                 | • Off: このデバイスは、MLPP 優先コールの表示の制御も処理も<br>しません。                                                                                                    |
|                 | • <b>On</b> :このデバイスは、MLPP 優先コールの表示を制御し処理します。                                                                                                    |
|                 |                                                                                                    |
|                 | <ul> <li>(注) MLPP Indication を Off または Default (デフォルトが Off の場合) に設定し、かつ MLPP Preemption を Forceful に設定する という組み合せで、デバイス プロファイル デフォルトを設定することはできません。</li> </ul> |
|                 |                                                                                                    |
|                 | (注) エンタープライズパラメータ、デバイスプール、またはデ<br>バイス レベルで MLPP Indication をオンにすると、MLPP<br>Indication をデバイスに対してオフ(上書き)にしない限り、<br>デバイスで回線に対する通常の Ring Setting が動作しませ<br>ん。    |

### 表 59-1 デバイス プロファイル デフォルトの設定値(続き)

| フィールド           | 説明                                                                                                    |
|-----------------|----------------------------------------------------------------------------------------------------|
| MLPP Preemption | 進行中のコールを優先できるデバイスが MLPP 優先コールの発信時<br>にその優先機能を使用するかどうかを指定します(使用可能な場<br>合)。                                                                                  |
|                 | ドロップダウン リスト ボックスから設定を選択して、このデバイ<br>ス プロファイル デフォルトを使用するデバイスに割り当てます。オ<br>プションは次のとおりです。                                                                       |
|                 | • <b>Default</b> :このデバイスは、デバイス プールから MLPP Preemption<br>設定を引き継ぎます。                                                                                         |
|                 | • Disabled:このデバイスは、優先順位の高いコールの完了に必要な場合、優先順位の低いコールを優先しないようにします。                                                                                             |
|                 | • Forceful:このデバイスは、優先順位の高いコールの完了に必要な場合、優先順位の低いコールを優先するようにします。                                                                                              |
|                 |                                                                                                    |
|                 | <ul> <li>(注) MLPP Indication を Off または Default(デフォルトが Off の場合) に設定し、かつ MLPP Preemption を Forceful に設定するという組み合せで、デバイス プロファイル デフォルトを設定することはできません。</li> </ul> |

- 新規デバイス プロファイル デフォルトの追加 (P.59-3)
- デバイス プロファイル デフォルトの更新 (P.59-5)
- デバイス プロファイル デフォルトの削除 (P.59-6)
- サービスのデバイス プロファイル デフォルトへの登録 (P.59-7)